## MarkUp Detalhado

O markUp detralhado é uma ferramenta que permite ao usuário configurar as operações que compõem seu markup.

Para utilizar o markup detalhado a primeira coisa a se fazer é cadastrar os detalhespara isso é preciso acessar o menu: **Gerenciamento** → **Configurações** → **Geral**, localizar o item **Tipo Markup**, seleciona-lo e clicar no **botão Novo Sub-Item**, após clicar será exibida uma janela para informar o nome do detalhamento, basta informar e clicar em **OK**.

Após cadastrar os tipos de detalhamentos é possivel configurar o detalhamento por produtos ou seção, grupo, sub-grupo. Abaixo será descrito as formas de se cadastrar o MarkUp Detalhado.

- Cadastro de Produtos: Para cadastrar um markup detalhado atravez do cadastro de produtos, basta clicar em alterar o item, clicar sobre o Label Markup Padrão, será exibida uma interface com 2 grid, o da esquerda são os detalhamentos disponiveis e os da direita são os detalhamentos que já fazem parte do markup detalhado do item, para adicionar um novo detalhe basta selecionalo e clicar na seta para direita, para remover basta selecionar e clicar na seta para esquerda.
- Atributos: Na interface de atributos é possivel cadastrar o markup detalhado de 2 formas:
  - Por Atributo: Para cadastrar o markup detalhado por atributo, basta escolher um dos atributos (Seção, Grupo ou Sub-Grupo), clicar com botão direito do mause sobre ele e escolher a opção Markup Detalhado, será exibida a mesma interface descrita acima para cadastrar o markup. Ao cadastrar um markup detalhado por atributo o sistema irá perguntar se deseja aplicar o markup para todos os produtos, caso escolha sim o sistema irá cadastrar o detalhamento para todos os itens do atributo escolhido.
  - 2. Por Produtos: Para cadastrar o markup detalhado por produto na interface de atributos, basta selecionar um atributo ir até a aba produtos, selecionar um ou mais produtos, clicar com botão direito sobre o grid e escolher a opção "MarkUp Detalhado".

From: http://wiki.iws.com.br/ - **Documentação de software** 

Permanent link: http://wiki.iws.com.br/doku.php?id=intellicash:manuais:markup\_detalhado&rev=1446551211

Last update: 2015/11/03 11:46